# テレビ

| テレビについて       | 8-2  |
|---------------|------|
| チャンネルを設定する    | 8-3  |
| テレビ画面の見かた     | 8-4  |
| テレビの視聴        | 8-5  |
| データ放送を利用する    | 8-6  |
| 番組表を利用する      | 8-6  |
| 番組の録画/再生      | 8-8  |
| 番組を録画する       | 8-8  |
| 録画した番組を再生する   | 8-8  |
| 視聴/録画予約       | 8-10 |
| 視聴予約を登録する     | 8-10 |
| 録画予約を登録する     | 8-10 |
| 便利な機能         | 8-12 |
| チャンネル設定に関する機能 | 8-12 |
| テレビ視聴に関する機能   | 8-12 |
| データ放送に関する機能   | 8-13 |
| テレビリンクに関する機能  | 8-13 |
| 録画番組に関する機能    | 8-14 |
| 録画番組再生に関する機能  | 8-15 |
| 視聴/録画予約に関する機能 | 8-15 |

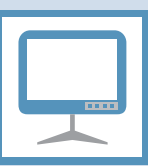

本機は地上デジタルテレビ放送の移動体通信向けサービス「ワンセグ」に対応しています。 ● ワンセグは日本国内でのみ利用できます。海外では放送方式や周波数が異なるため利用で きません。

### ワンセグ

地上デジタル放送の電波の一部を使用 して、携帯電話などの小型機器でもご 家庭と同じようにテレビやデータ放送 の視聴を可能にした、携帯・移動体向 けの地上デジタルサービスです。

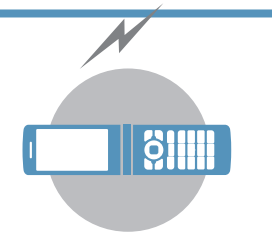

### テレビ番組をワイドな 横画面で楽しめます。

#### データ放送

番組の映像や音声を視聴するだけで なく、データ放送も楽しめます。番 組に関連した情報などを入手した り、番組に参加することができます (P.8-6)。

#### 番組録画

視聴中の番組をメモリカードに録画 して、あとで楽しむことができます (P.8-8)。

#### 視聴/録画予約

番組の視聴や録画をあらかじめ予約 しておくことができます。番組表を利 用した簡単予約も行えます (P.8-10)。

#### クイックインフォ機能

テレビを見ながら受信したメールの 情報を確認することができます (P.13-6)。

### テレビ利用時のご注意

- 自転車やバイク、自動車などの運転中は、 テレビを利用しないでください。周囲の音 が聞こえにくくなったり、映像や音声に気 を取られたりして交通事故の原因になり ます。また、歩行中でも周囲の交通状況に 十分注意してください。特に踏切や横断歩 道ではご注意ください。
- ●テレビを利用中に電話がかかってきたり メールを受信したりすると、テレビの映像 や音声に影響することがあります。
- 機種変更や故障修理の際には、本機に保存 した情報(テレビリンクやデータ放送時に 入力した情報)を移し替えることはできま せん。別にメモをとるなどして保管してく ださい。
- ●USIMカードを取り付けていない場合やソ フトバンクとの契約を解除されている場 合は、テレビを利用できません。
- ●テレビアンテナは本機に内蔵されていま す。映りが悪いときは、本機の向きを変え たり、本機を体から離したり近づけたり、 場所を移動すると改善される場合があり ます。

8

テ

レビ

テレビについて

- ●以下のような場所では、受信状態が悪く なったり、受信できなくなったりする場 合があります。
  - ・放送波が送信される電波塔から離れて いる場所
  - ・山間部やビルの陰など、地形や建物など によって電波がさえぎられる場所
  - トンネル、地下、建物内の奥まった場所など電波の弱い場所および届かない場所
- ●「ワンセグ」サービスの詳細については、下 記ホームページなどでご確認ください。 社団法人 デジタル放送推進協会 パソコン:http://www.dpa.or.jp/ 携帯電話:http://www.dpa.or.jp/1seg/k/

はじめてワンセグを利用されるとき お買い上げ後、はじめてワンセグを起動する 場合、縦画面/横画面の切り替え操作と横画 面で利用できない機能についての確認画面 が表示されます。

内容を確認して●を押し、「YES」を選択 して●を押します。

「NO」を選択すると、次回から確認画面は表示されません。

### チャンネルを設定する

テレビを利用するには、あらかじめチャンネ ル設定を行い、受信する地域をチャンネルリ ストに登録しておく必要があります。

- ① ⇒ 「TV / Music」 ⇒ ⇒
   「TV」 ⇒ ⇒ 「チャンネル設
   定」 ⇒ ●
- ②「地域選択」 ⇒ ⇒ 地域を選択
   ⇒ ⇒ 都道府県 / 都市名を選択
   ⇒ ⇒ 「YES」 ⇒ ●

選択した地域の放送局が設定され、チャンネルリストに登録されます。

#### 補足

選択した地域の放送局が正しく受信できない場合は、「現在地から設定」で放送局を検索してください。

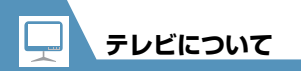

テレビ画面の見かた

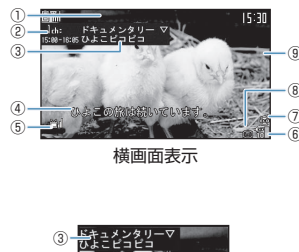

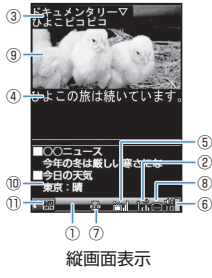

| 1  | クイックインフォ<br>テレビ視聴中に受信したメールの情報<br>がテロップ表示されます(P.13-6)。          |
|----|----------------------------------------------------------------|
| 2  | チャンネル(リモコン番号)                                                  |
| 3  | 番組タイトル                                                         |
| 4  | 字幕                                                             |
| G  | 放送電波の受信レベル<br><u> ざ</u> 加:強<br><u> さ</u> 加:中<br>造:弱<br>讃 :放送圏外 |
| 6  | <b>音</b> 量                                                     |
| Ø  | TV省電力モード<br>叠:ON                                               |
| 8  | 字幕情報受信中<br>圖:字幕あり                                              |
| 9  | 映像                                                             |
| 10 | データ放送                                                          |
| 1  | 操作モード<br>❹■: 映像モード<br>❹■: データ放送モード                             |

🕐 もっと使いこなそう

💿 便利な機能

#### チャンネル設定に関する機能

- チャンネルリストに放送局を自動で設定 する
- チャンネルリストにほかの地域の放送局 を設定する
- ほかのチャンネルリストに切り替える

#### (**P**.8-12)

#### 🔀 設定

#### チャンネルリストに関する設定

- チャンネルリストのタイトルを変更する
- チャンネルリストを削除する
- リモコンに割り当てるチャンネルを設定 する
- チャンネルを削除する

#### (>P.13-33)

#### その他の設定

- テレビの各種設定内容を確認する
- チャンネル設定を初期化する
- 放送用保存領域を消去する
- テレビの各種設定内容をリセットする

#### (**P**.13-36)

8 ドレゼ

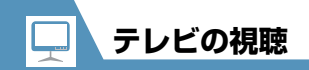

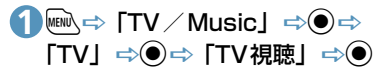

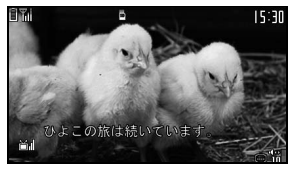

テレビ視聴画面

#### ダイヤルボタンを押してチャン ネルを選択

10チャンネルは<br />
ぼ、11チャンネルは<br />
は<br />
回、12チャンネルは<br />
運を押します。

#### 補足

 マナーモード設定中の場合、イヤホンを 接続していないときは、テレビの音量が
 「0」に設定されます。② で音量を調整 してください。

### 視聴中に利用するボタン

| チャンネルを順番<br>に切り替える           | $\Theta$                                                                                                    |
|------------------------------|----------------------------------------------------------------------------------------------------|
| 受信可能な放送局<br>を自動検索            | <ul> <li>              ・検索を中止するには             ・             ・たは</li></ul>                                                                                                    |
| 音量調節                         | ◎ / ③ (長押し)<br>または O <sub>マナ</sub> - / O <sub>Music</sub><br>または O <sub>マナ</sub> - / O <sub>Music</sub> (長<br>押し)                                                                                                    |
| 消音(ミュート)                     | CLEAR                                                                                                    |
| 縦画面表示/横画面<br>表示の切り替え         | <ul><li>●または</li><li>「</li><li>「</li><li>●または</li><li>●または</li><li></li></ul> |
| 字幕の表示/非表<br>示 <sup>※ 1</sup> | 【] (長押し)                                                                                                    |
| 画面表示の<br>切り替え <sup>※2</sup>  | <ul> <li></li></ul>                                                                                                    |

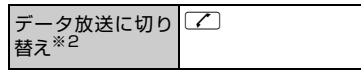

※1 横画面表示のときのみ利用できます。 ※2 縦画面表示のときのみ利用できます。

### テレビを利用中に電話がかかっ てきたとき

テレビを利用中に電話がかかってきたり、ア ラームやスケジュールが通知されたりした 場合、テレビは中断し、各機能が動作します。 各機能終了後はテレビの利用を再開できます。

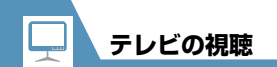

データ放送を利用する

縦画面表示でテレビを視聴しているときは、 データ放送が表示されます。データ放送では 番組と連動したさまざまな情報を利用する ことができます。

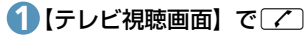

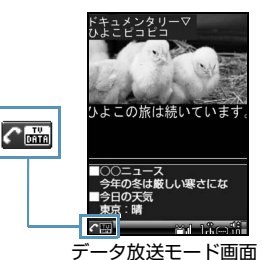

データ放送モードに切り替わります。

### 2 リンク項目を選択 ⇒●

インターネットに接続するかどうかの 確認画面が表示された場合は、「YES」 を選択し④を押します。「YES(以後 非表示)」を選択し④を押すと、次回か ら確認画面は表示されません。

#### データ放送モード中に利用する ボタン

| リンク項目の選択<br>リンク項目の決定 | ©<br>•                                                                                                    |
|----------------------|----------------------------------------------------------------------------------------------------|
| ページの切り替え             | $\odot$                                                                                                    |
| 前のページに戻る             | CLEAR                                                                                                    |
| 画面表示の切り替え            | <ul> <li>【</li> <li>【</li> <li>【</li> <li>(長押し)</li> <li>・押すたびに「データ放<br/>送全画面表示」→「映<br/>像+データ放送画面」</li> <li>→「映像+字幕+デー</li> <li>タ放送」の順に切り替<br/>わります。</li> </ul> |
| 映像モードに切り替<br>え       |                                                                                                    |

#### 注意

- データ放送の受信には通信料は発生しま せんが、リンク項目を選択してインター ネットに接続した場合などは通信料が発 生します。
- 横画面表示ではデータ放送を利用できません。

### 番組表を利用する

番組表を利用してテレビを起動したり、視聴 /録画予約を行ったりすることができます。

「TV」 ⇔ ● ⇒ 「番組表」 ⇒ ● 利用方法については、番組表のヘルプを 参照してください。

初めて番組表を利用する場合は、初期設定を行って利用規約に同意する必要があります。画面の指示に従って操作してください。

🥑 もっと使いこなそう

#### 💿 便利な機能

#### テレビ視聴に関する機能

- 番組情報を表示する
- 画面の明るさを調整する
- 主音声/副音声を切り替える
- 音声を切り替える
- 視聴中のチャンネルリスト情報を表示する
- 視聴中の放送局をチャンネルリストに追加登録する
- 番組を選択する

(**Þ** P.8-12)

#### データ放送に関する機能

- データ放送から接続したページを更新する
- SSL通信で使用している証明書を確認する
- ページの表示を終了してデータ放送へ戻る

(**Þ** P.8-13)

(**P.8-13**)

#### テレビリンクに関する機能

- テレビリンクを登録する
- テレビリンクからページや情報を表示する
- テレビリンクの詳細情報を表示する
- テレビリンクの登録件数を表示する
- テレビリンクを削除する

🔀 設定

#### 映像/音に関する設定

- 字幕の表示方法を設定する
- 横画面表示でアイコンを常時表示するか どうかを設定する
- バックライトを弱くして電池の消耗を抑 える
- 本機を閉じても音声を流すように設定する
- テレビ視聴中は常にバックライトが点灯 するように設定する
- テレビ視聴中のバックライトの点灯時間 を設定する

(**P**.13-34)

- データ放送に関する設定
- データ放送から接続したページの画像を 表示するかどうかを設定する
- データ放送の効果音を鳴らすかどうかを 設定する
- データ放送の確認画面を再表示する

(**P**.13-35)

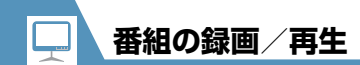

### 番組を録画する

視聴中の番組をメモリカードに録画できます。
 ● データ放送は録画されません。

①【テレビ視聴画面】で
○
○
○
(長押
し)

番組の録画が開始されます。

#### ■静止画を保存する場合

**=>**07

データフォルダの「TV」に保存されま す。

### 20

8

テレビ

録画を終了します。

■保存容量がいっぱいになった場合 自動的に録画を終了し、それまで録画し た番組が保存されます。

#### 注意

- 録画中はチャンネルを変更できません。
- 「録画不可」の制限がある番組は録画できません。また、録画中に「録画不可」の制限がかかった場合は、録画を終了し、それまで録画した番組が保存されます。
- 録画中に췮が表示されて放送圏外になった場合は、録画が自動的に一時停止します。放送電波の受信レベルが弱以上になると、自動的に録画を再開します。
- 録画中に本体を閉じても録画は継続されますが、テレビの受信状態が悪くなることがあります。本体を開いた状態で録画を行なうことをお勧めします。
- お客様が録画された内容は、個人で楽しむほかは著作権上、権利者に無断で使用できません。

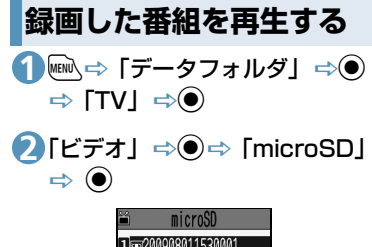

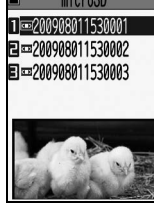

録画番組一覧画面

■静止画を再生する場合

☆「イメージ」 ☆● ☆フォルダを選 択 ☆●

### ● 再生するファイルを選択 ⇒●

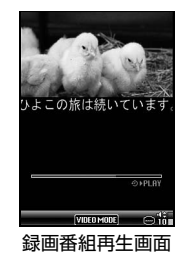

#### ■再生を中断する場合

CLEAR

#### 補足

 ・前回再生を中断した番組を選択すると、
 続きから再生するかどうかの確認画面が表示されます。「YES」を選択して●を 押すと、前回の続きから再生されます。

### 番組再生中に利用するボタン

| 一時停止/再開                 | 0/                                     |
|-------------------------|----------------------------------------|
| 音量調節                    | ◎ / ◎ (長押し)<br>または 0,                  |
| 消音(ミュート)                | (Y)                                    |
| 早送り再生 <sup>※1</sup>     | $\odot$                                |
| コマ送り                    | 一時停止中に 🕞                               |
| 30秒スキップ送り <sup>※2</sup> | ③ (長押し)                                |
| 30秒スキップ戻し <sup>※2</sup> | ◎ (長押し)                                |
| 縦画面表示/横画面表<br>示の切り替え    | <ul><li>●または</li><li>9 (長押し)</li></ul> |
| 字幕の表示/非表示               | (長押し)                                  |

- ※1 押すたびに通常再生と早送りが切り替 わります。
- ※2 録画した番組が 30 秒未満の場合は操 作できません。

## 🕜 もっと使いこなそう

#### 

- ・録画した番組のタイトルを編集する
- 録画した番組のタイトルを初期化する
- 録画番組一覧画面の表示方法を切り替える
- 録画した番組の情報を確認する
- 保存容量を確認する
- 録画した番組を削除する

#### (**P.8-14**)

#### 録画番組再生に関する機能

● 再生する位置を選択する

(▶ P.8-15) 8 テ レ

#### 🔀 設定

#### 番組録画に関する設定

 電池残量が少ないときの録画の継続を設 定する

(>P.13-35)

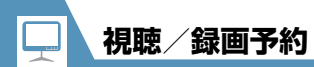

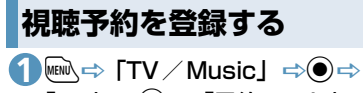

「TV」 ⇒ ● ⇒ 「予約リスト」
 ⇒ ● ⇒ 「視聴予約リスト」
 ⇒ ●

| ■ 視聴予約リスト                       |   |
|---------------------------------|---|
| 12009/ 8/ 1(土) 21:00            |   |
| <b>ホテレビ●●</b><br>藤ドキュメンタリー      |   |
| 2009/ 8/ 2(日) 14:10             |   |
| 国テレビ××                          |   |
| ■//フェディー<br>■2009/8/5(7k) 16:15 |   |
| ■テレビ▲▲                          |   |
| 直ニュース                           |   |
|                                 |   |
| 視聴予約リスト一覧画                      | 喕 |

2 ୕ୖୖୖ୲⇔「新規登録」⇔●

![](_page_9_Picture_5.jpeg)

### **3**[∅] ⇒●►

60

- ●日時を直接入力する場合
   「直接入力」⇒●⇒日時を入力⇒●

   ●日時をカレンダーから入力する場合
   「カレンダーから入力」⇒●⇒月日
   を選択 ⇒●⇒時刻を入力 ⇒●

   「罰 ↓ ⇒●⇒チャンネルを選択
- ④ [ □] □ ● ⇒ チャンネルを選択
   ●
- ⑤「□」 ⇒ ⇒ 「通知する」 / 「事前通知する」 / 「通知しな い」 ⇒ ● (⇒ 事前通知時間を 選択 ⇒ ●)

#### 注意

•予約開始日時を、現在時刻の1分後に設 定することはできません。

#### ●視聴予約した時刻になると

アラーム音が5分間鳴り、開始日時、チャ ンネル、番組名、アニメーションが表示 されます。いずれかのボタンを押すと、ア ラーム音は停止します。

![](_page_9_Figure_14.jpeg)

8

テレビ

![](_page_10_Picture_0.jpeg)

![](_page_10_Figure_1.jpeg)

![](_page_10_Picture_2.jpeg)

録画予約編集画面

### 3гฃ」 ⇔⊙⊾

録画開始/終了日時をそれぞれ入力し ます。

▶直接入力する場合

「直接入力」 ⇒ ● ➡ 録画開始 / 終了 日時を入力 ⇒ ●

- ▶カレンダーから入力する場合 「カレンダーから入力」 ⇒● ⇒月日 を選択 ⇒● ⇒時刻を入力 ⇒●
- ④「□」 ⇒● ⇒ チャンネルを選択
   ⇒●
- 5[⊠] ⇒●⇒ [ON] ∕ [OFF] ⇒●

### ⑥ (⇒ 「YES」 / 「YES (以 後確認しない)」 ⇒●)

#### 注意

 予約開始日時を、現在時刻の1分後に設 定することはできません。

#### ●録画予約した時刻になると

開始日時の1分前にアラーム音が約2秒 間鳴ります。ディスプレイには開始日時、 終了日時、チャンネル、番組名、アニメー ションが表示されたあと、テレビ視聴画 面が表示されます。開始日時になると、番 組が録画されます。

### 🕜 もっと使いこなそう

💿 便利な機能

#### 視聴/録画予約に関する機能

- 予約アラーム音を選択する
- 視聴/録画予約の番組名を入力する
- 視聴/録画予約の繰り返しを設定する
- 予約/録画アラームの音量を設定する
- 予約アラームの通知画面から直接テレビ を起動するかを設定する
- TV / Music グループを操作中に録画開始
   日時になったときの優先動作を設定する
- 視聴/録画予約を編集する
- 視聴/録画予約を並べ替える
- 視聴/録画予約を削除する
- 保存容量を確認する
- 録画予約の結果を確認する

(**P.8-15**)

8

テレビ

![](_page_11_Picture_0.jpeg)

|     | チャンネル設定に関する機能                                                                                                    | テレビ視聴に関する機能                                        |                                                               |
|-----|----------------------------------------------------------------------------------------------------|----------------------------------------------------|---------------------------------------------------------------|
|     |                                                                                                    |                                                    | 音声を切り替える                                                      |
|     | チャンネルリストに放送局を自動で設<br>定する                                                                                                    | 開始画面はここから<br>【テレビ視聴画面】 P.8-5                       | 【テレビ視聴画面】 ⇒ / î 🛱 ⇒ 「音声設定」<br>⇒ ● ⇒ 「音声切替」 ⇒ ● ⇒ 音声を選         |
|     | <ul> <li>●</li> <li>●</li> <li>●<td>番組情報を表示する</td><td rowspan="2"><ul> <li>択 ⇒●</li> <li>切り替えられる音声がある場合のみ<br/>作できます。</li> </ul></td></li></ul>                                                                                                    | 番組情報を表示する                                          | <ul> <li>択 ⇒●</li> <li>切り替えられる音声がある場合のみ<br/>作できます。</li> </ul> |
|     |                                                                                                    | 【テレビ視聴画面】 ⇔⁄ 阋 ⇔「番組情報<br>表示」 ⇔ ●                   |                                                               |
|     |                                                                                                    |                                                    | 視聴中のチャンネルリスト情報を表示                                             |
|     |                                                                                                    | 画面の明るさを調整する                                        | する                                                            |
|     |                                                                                                    | 【テレビ視聴画面】⇔∕・ ・ ・ ・ ・ 、 ・ 、 ・ 、 ・ 、 ・ 、 ・ 、 ・ 、 ・ 、 | 【テレビ視聴画面】 ⇔∕ 阋⇔ 「チャンネ                                         |
|     | チャンネルリストにほかの地域の放送                                                                                                    | ➡●➡「明るさ設定」 ➡● ➡ 明るさ                                | ル」                                                            |
| 8   |                                                                                                    | を選択 ⇒●                                             | 視聴中の放送局をチャンネルリストに                                             |
| テノビ | INDEX STATE STATE STA | 主音声/副音声を切り替える                                      | 追加登録する                                                        |
|     |                                                                                                    | 【テレビ視聴画面】⇔∕・→□⇒「音声設定」                              | 【テレビ視聴画面】 ⇔∕ î��⇔ 「チャンネ                                       |
|     |                                                                                                    |                                                    | ル」⇔●⇒「チャンネル追加登録」                                              |
|     | ● □ 地域を選択 □ ● □ 都道府県 / 都<br>市名を選択 □ ● □ ● 「YES   □ ●                                                                                                    | 声の出力万法を選択    ●                                     | ↓ ● ↓ YES」 ↓ ● ▶ ● を長押し(1 秒以上)して登録して                          |
|     |                                                                                                    |                                                    | いない放送局が見つかった場合などに                                             |
|     | ほかのチャンネルリストに切り替える                                                                                                    |                                                    | 利用すると便利です。                                                    |
|     | ⇔ [TV ∕ Music] ⇔●⇔ [TV]                                                                                                    |                                                    |                                                               |
|     | ⇒●⇒「チャンネルリスト選択」                                                                                                    |                                                    |                                                               |
|     | ⇒● ⇒ ナャンネルリストを選択 ⇒●                                                                                                    |                                                    |                                                               |
|     |                                                                                                    |                                                    |                                                               |

# ( 便利な機能

#### 番組を選択する

【テレビ視聴画面】 ⇒ ⁄ ( 印 ⇒ 「チャンネ ル」 ⇒ ● ⇒ 「サービス選局」 ⇒ ● ⇒ サービス ( 番組)を選択 ⇒ ● 同じ放送局で複数のサービス ( 番組) を 放送している場合に操作できます。

### データ放送に関する機能

#### 開始画面はここから

【データ放送モード画面】.....P.8-6

データ放送から接続したページを更新 する

SSL通信で使用している証明書を確認 する

【データ放送モード画面】⇔/阋⇔「デー タ放送」⇔●⇔「証明書表示」⇔● ページの表示を終了してデータ放送へ 戻る

【データ放送モード画面】 ⇒ ( ℝ) ⇒ 「デー タ放送」 ⇒ ● ⇒ 「データ放送へ戻る」 ⇒ ●

### テレビリンクに関する機能

#### 開始画面はここから

【データ放送モード画面】......P.8-6

#### テレビリンクを登録する

【データ放送モード画面】 ⇔テレビリン クに登録できる項目を選択 ⇔④ (⇔ 「YES」/「YES (以後非表示)」 ⇔●) ● テレビリンクに有効期限が設定されて いる場合があります。 テレビリンクからページや情報を表示 する

- ・●「TV / Music」 ⇒● ⇒ 「TV」
   ・● ⇒ 「テレビリンク」 ⇒●

   ● ⇒ 「テレビリンクの種類によって以下のア イコンが表示されます。
  - 🗃 : メモ情報
  - □ : データ放送ページ
  - 🛃:インターネットコンテンツ

#### テレビリンクの詳細情報を表示する

●● 「TV / Music」 ⇒● ⇒ 「TV」
 ⇒● ⇒ 「テレビリンク」 ⇒● ⇒目的
 のテレビリンクを選択 ⇒ 
 ● ⇒ 「詳細
 表示」 ⇒●

8 テレビ

テレビリンクの登録件数を表示する

●● 「TV / Music」 ⇒ ● ⇒ 「TV」
 >● ⇒ 「テレビリンク」 ⇒ ● ⇒ / P ⇒
 「登録件数表示」 ⇒ ●

![](_page_13_Figure_0.jpeg)

保存容量を確認する 【録画番組一覧画面】 ⇒∕ (1) ⇒ 「保存容 暈確認| ⇒● 録画した番組を削除する 【録画番組一覧画面】 ⇒削除する録画番 組を選択 ⇒⁄ 同 1件削除の場合 ➡ [1件削除] ➡ ● ➡ [YES] ➡ ● 複数選択の場合 ➡ 「複数選択」 ➡ ● ➡ 削除するファイ ルを選択 ➡● ⇒ファイル選択の操作を 繰り返す ⇒/ 🗊 ⇒ 「削除 | ⇒ 🏵 ⇒ 「YES | ● 全削除の場合 ➡「全削除」 ➡端末暗証番号を入力

⇒⊙ ⇒ [YES] ⇒⊙

**8**-14

8

テ

レビ

![](_page_14_Picture_0.jpeg)

# 録画番組再生に関する機能

| <b>球凹 田 祖 冉 王 に 戌 9 る 悈 肥</b>                                             | 倪聡/ 球画 ア 利に 関 9 る 俄 能                                                                                            | 予約/録画アラームの音量を設定する                                                                                                    |
|---------------------------------------------------------------------------|----------------------------------------------------------------------------------------------------|----------------------------------------------------------------------------------------------------|
| 開始画面はここから<br>【録画番組再生画面】P.8-9                                              | 開始画面はここから<br>【視聴予約リストー覧画面】                                                                                       | 【視聴予約編集画面】/【録画予約編集画面】<br>☆ 「 密 」 ⇔ ● ⇔ ۞ で音量を調節 ⇔ ●                                                                                        |
| 再生する位置を選択する<br>【録画番組再生画面】 ↔ ② ↔ ④ ↔ 「再<br>生位置選択」 ↔ ● ↔ ⊙ で再生位置を選<br>択 ↔ ● | 【録画予約リスト一覧画面】P.8-10<br>【録画予約編集画面】P.8-11                                                                          | 予約アラームの通知画面から直接テレ<br>ビを起動するかを設定する                                                                                                    |
|                                                                           | 予約アラーム音を選択する                                                                                                    | 【視聴予約編集画面】 ⇔「冒」 ⇔● ⇨                                                                                                    |
|                                                                           | 【視聴予約編集画面】 ⇔ 「 ▶」 ⇒ ● ⇒<br>種別フォルダを選択 ⇔ ● (⇔ フォルダ<br>を選択 ⇔ ●) ⇒ 目的のアラーム音を選<br>択 ⇔ ●                               | <ul> <li>「ON」 / 「OFF」 ⇒●</li> <li>「ON」に設定し、アラーム通知画面</li> <li>● (2回) を押して「YES」を選択</li> <li>●を押すと、テレビが起動して予約<br/>た番組を視聴することができます。</li> </ul> |
|                                                                           | 視聴/録画予約の番組名を入力する                                                                                                 | TV / Musicグループを操作由に録画開                                                                                                    |
|                                                                           | 【視聴予約編集画面】/【録画予約編集画<br>面】 ⇒「 醽 」 ⇒ ● ⇒ 番組名を入力 ⇒ ●                                                                | 始日時になったときの優先動作を設定<br>する                                                                                                    |
|                                                                           | 視聴/録画予約の繰り返しを設定する                                                                                                | 【録画予約編集画面】 ⇔ 「 🔄 」 ⇔ 🗨 🛱<br>「録画優先」 / 「操作優先」 ⇔ 🖲                                                                                            |
|                                                                           | 【視聴予約編集画面】/【録画予約編集<br>画面】 ⇒ 「3」 ⇒ ● ⇒ 「設定なし」/<br>「毎日」/「曜日指定」 ⇒ ●<br>▶「曜日指定」を選択した場合は、視聴/録<br>画予約を繰り返す曜日を選択し、 @ を押 | 「録画優先」にすると、操作中の機能<br>中断/終了して録画を開始します。「<br>作優先」にすると、録画を開始する確<br>画面が表示されます。                                                                  |

します。

視聴/録画予約に関する機能

テレビ

#### 視聴/録画予約を編集する

便利な機能

【視聴予約リストー覧画面】/【録画予約リストー覧画面】 ⇒目的の視聴/録 画予約を選択 ⇒ (27) ⇒各項目を編集 ⇒ (27)

#### 視聴/録画予約を並べ替える

【視聴予約リストー覧画面】 / 【録画予 約リストー覧画面】 ⇔ ( 印⇔「ソート」 ⇒ ● ⇒ 条件を選択 ⇒ ● 視聴/録画予約を削除する

【視聴予約リストー覧画面】/【録画予 約リストー覧画面】 ⇒削除する視聴/ 録画予約を選択 ⇒/印⇒「削除」 ⇒●

1件削除の場合

⇒「1件削除」
 ⇒●
 ⇒●
 ▼YES」
 ⇒●
 ●
 選択削除の場合

- ○「選択削除」 ● 削除する視聴/
   録画予約を選択 ● 視聴/録画予約
   選択の操作を繰り返す ◎ 「YES」
   ●
- 全削除の場合
   ⇒「全削除」⇒●⇒端末暗証番号を入
   カ⇒●⇒「YES」⇒●
   満「過去削除」を選択することで、過去の視

聴/録画予約を削除することもできます。

#### 保存容量を確認する

【録画予約リスト―覧画面】 ⇒ ⁄ (駅 ⇒ 「保 存容量確認」 ⇒ ●

#### 録画予約の結果を確認する